# Comment la sustentation d'un avion est-elle réalisée ?

| S22     | Thème de séquence                                                                                                    |           |                                                                                                    | Problématique                                                                              |                                                                                                    |  |
|---------|----------------------------------------------------------------------------------------------------|-----------|----------------------------------------------------------------------------------------------------|--------------------------------------------------------------------------------------------|----------------------------------------------------------------------------------------------------|--|
|         | 11) Se déplacer sur terre, air, mer                                                                                                    |           |                                                                                                    | Comment la sustentation d'un avion est-elle réalisée ?                                     |                                                                                                    |  |
| Compé   | lences                                                                                                    | Thématiq  | ues du programn                                                                                                    | ne                                                                                         | Connaissances                                                                                                    |  |
| CT 1.1  | <ul> <li>Imaginer, synthétiser, formaliser et respecter une procédure, un protocole.</li> </ul>                                                    | DIC.1.3   | lmaginer, synthétiser et                                                                                                    | t formaliser une procédure, un protocole.                                                  | Outils numériques de présentation. Charte graphique.                                                                                                    |  |
|         |                                                                                                    | MSOST.1.1 | Respecter une procédure de travail garantissant un résultat en<br>respectant les règles de sécurité et d'utilisation des outils mis à<br>disposition. |                                                                                            | Procédures, protocoles. Ergonomie.                                                                                                    |  |
| CT 1.2  | Mesurer des grandeurs de manière directe ou indirecte.                                                                                             | MSOST.1.6 | Mesurer des grandeurs                                                                                                    | s de manière directe ou indirecte.                                                         | Instruments de mesure usuels. Principe de fonctionnement d'un capteur, d'un codeur, d'un<br>détecteur. Nature du signal : analogique ou numérique. Nature d'une information : logique ou<br>analogique. |  |
| C\$ 1.5 | Respecter une procédure de travail garantissant un résultat en respectant les<br>règles de sécurité et d'utilisation des outils mis à disposition. | MSOST.1.1 | Respecter une procédi<br>respectant les règles d<br>disposition.                                                                                      | ure de travail garantissant un résultat en<br>e sécurité et d'utilisation des outils mis à | Procédures, protocoles. Ergonomie.                                                                                                    |  |
| C\$ 1.7 | <ul> <li>Interpréter des résultats expérimentaux, en tirer une conclusion et la communiquer<br/>en argumentant.</li> </ul>                         | MSOST.1.7 | Interpréter des résultat<br>communiquer en argun                                                                                                    | s expérimentaux, en tirer une conclusion et la<br>nentant.                                 | Notions d'écarts entre les attentes fixées par le cahier des charges et les résultats de<br>Pexpérimentation.                                                                                           |  |

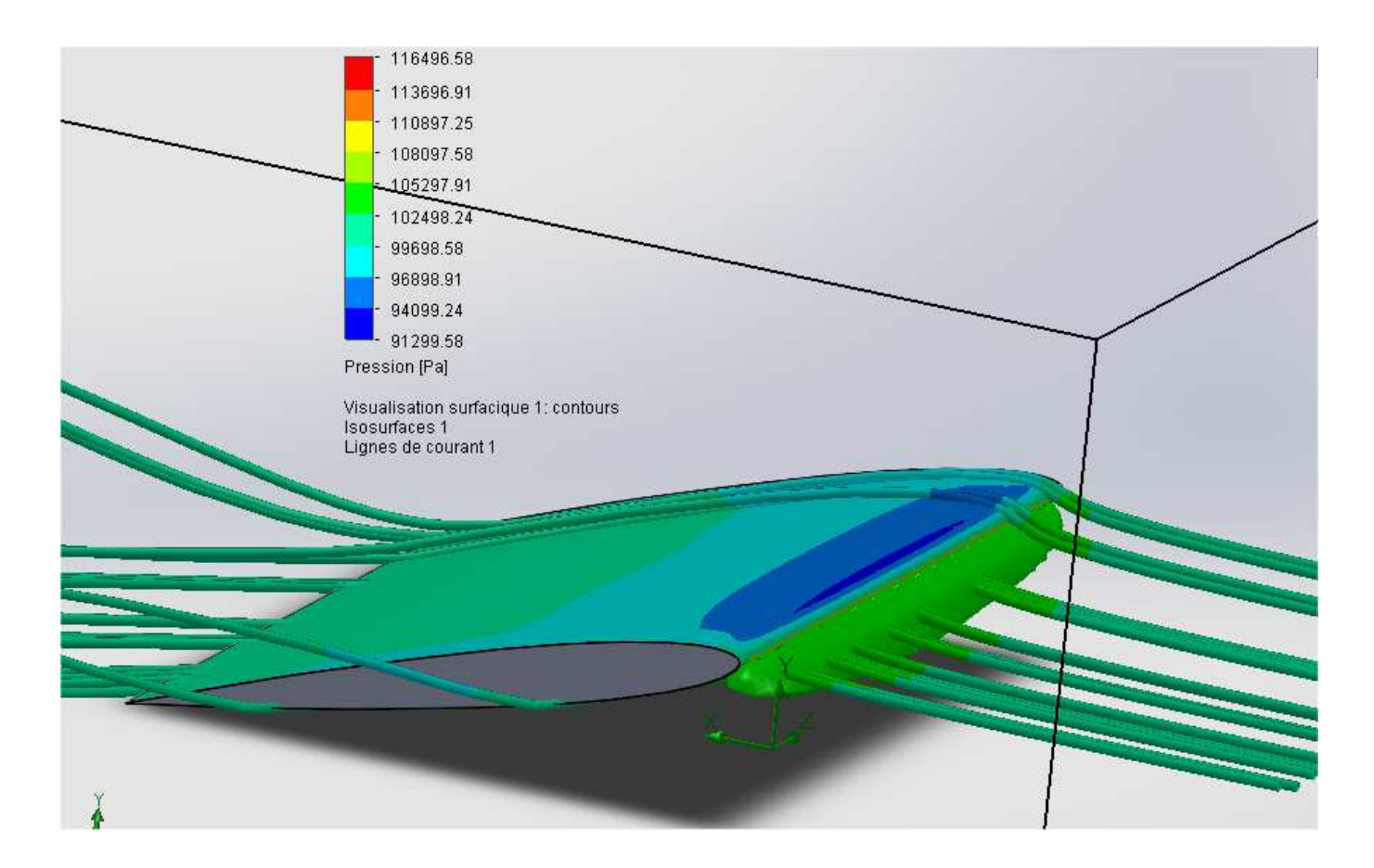

| TECHNOLOGIE 3 EME<br>S22 - ACTIVITE 3 | Comment la sustentation<br>d'un avion est-elle réalisée ? | Séquence 22 |
|---------------------------------------|-----------------------------------------------------------|-------------|
| CT 1.1 - CT 1.2                       | <b>Séance 3 :</b> Modélisation de profils                 | Fiche élève |
| CT 5.1 - CT 5.2 - CT 5.3              | d'ailes d'avions                                          | Page 1/8    |

Activités à réaliser en îlot sur un seul poste informatique pour 2 ou 3 élèves Temps alloué : 55 minutes

**Problème à résoudre :** Dans le cadre du cours de technologie, vous allez découvrir comment optimiser le profil d'une aile d'avion.

#### ETAPE 1 : Lancer le logiciel de création de profils XFLR5

Quitter

Ctrl+Q

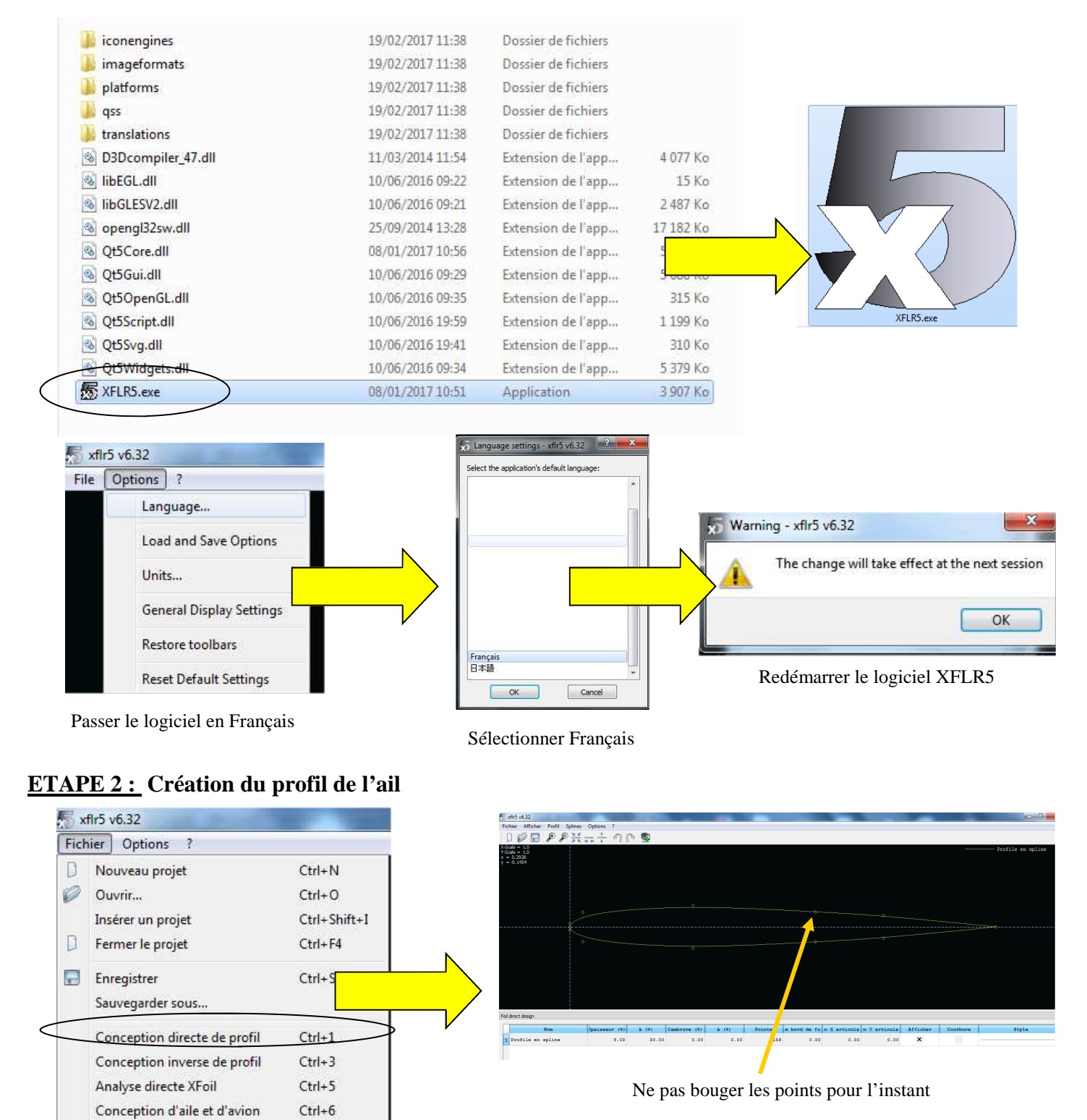

| <br>TECHNOLOGIE 3 EME<br>S22 - ACTIVITE 3 | Comment la sustentation<br>d'un avion est-elle réalisée ? | Séquence 22 |
|-------------------------------------------|-----------------------------------------------------------|-------------|
| CT 1.1 - CT 1.2                           | <b>Séance 3 :</b> Modélisation de profils                 | Fiche élève |
| CT 5.1 - CT 5.2 - CT 5.3                  | d'ailes d'avions                                          | Page 2/8    |

#### ETAPE 3 : Exportation des coordonnées du profil

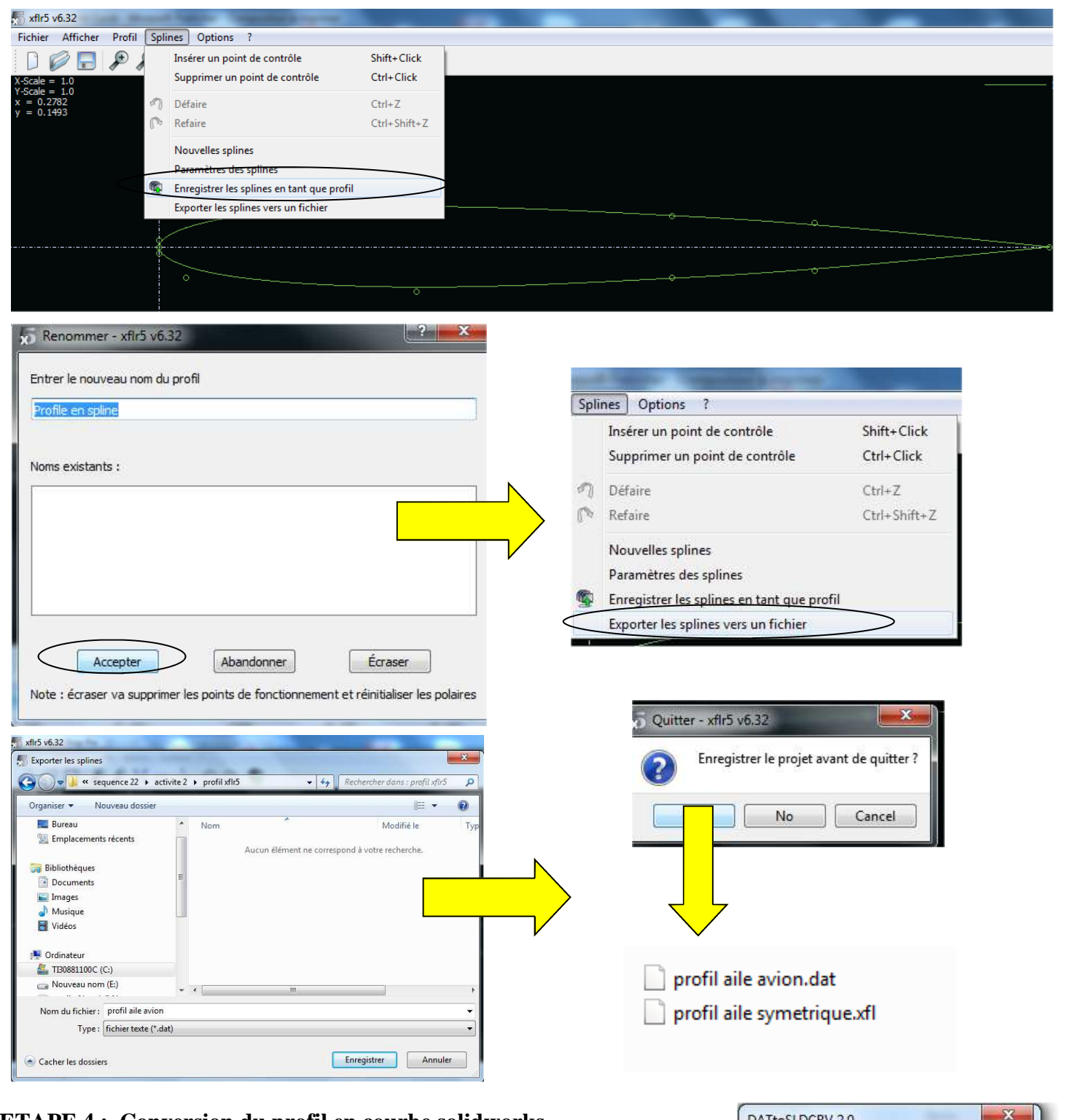

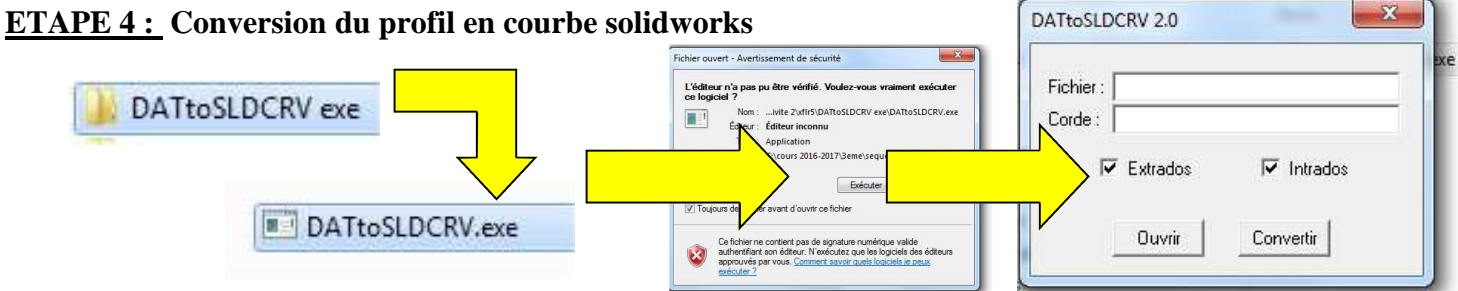

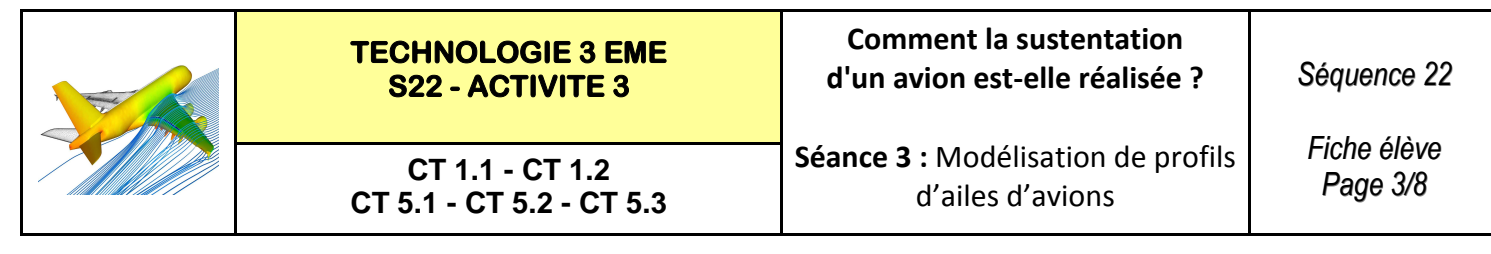

#### **ETAPE 4 : (Suite)** Conversion du profil en courbe solidworks

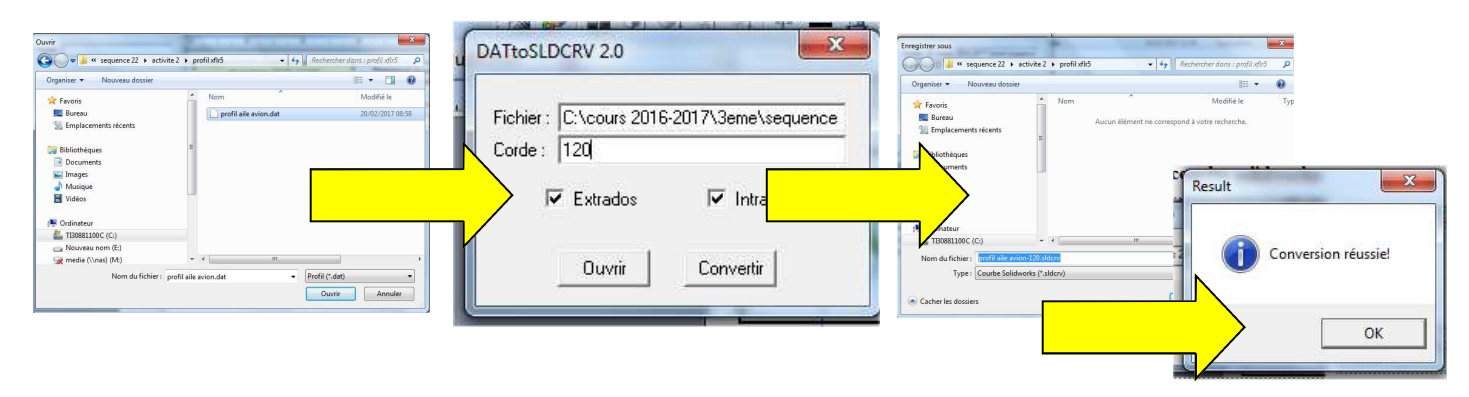

#### ETAPE 5 : Lancement de solidworks 2013-2014

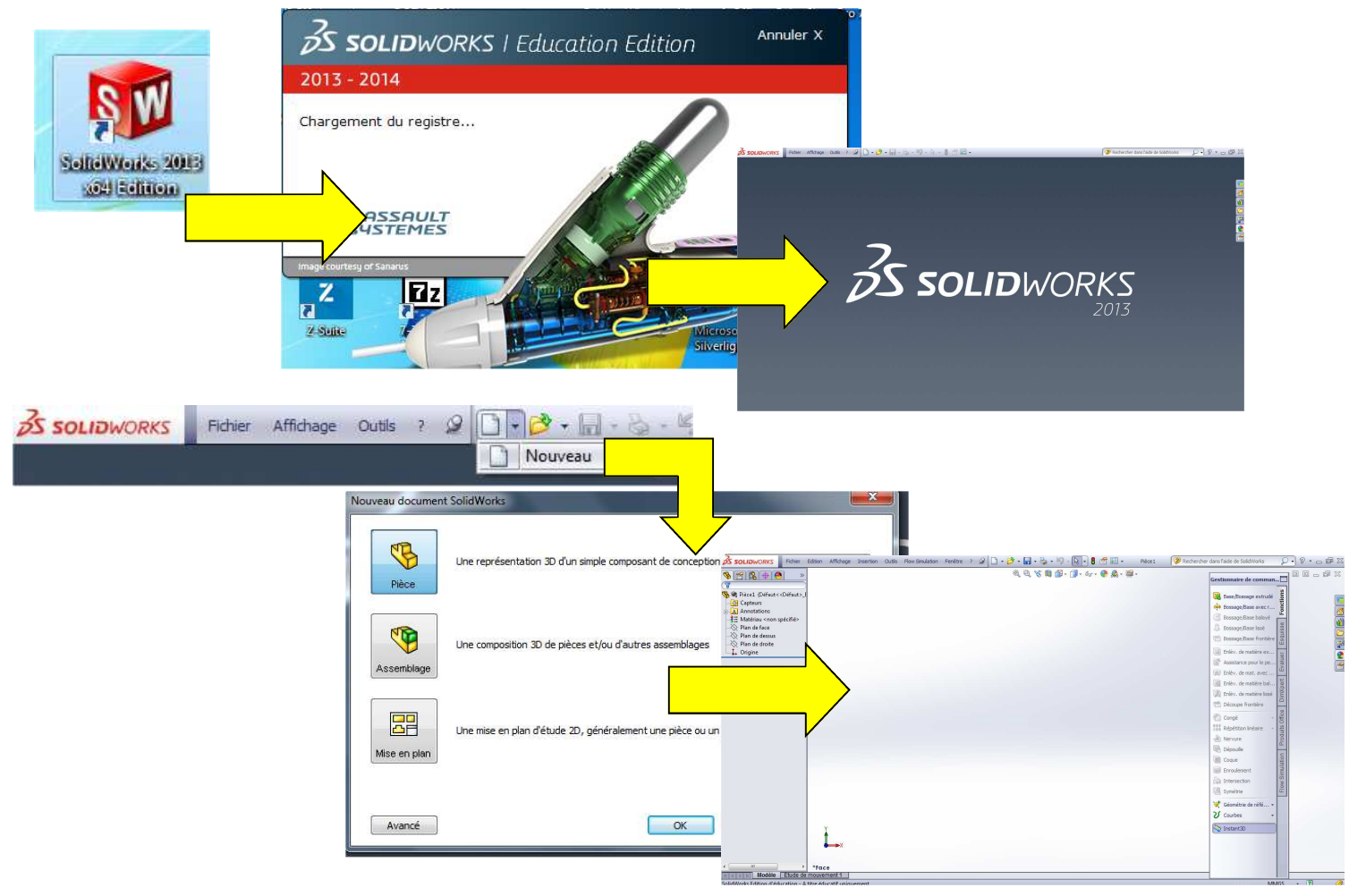

#### ETAPE 6 : Importer le fichier courbe de notre profil

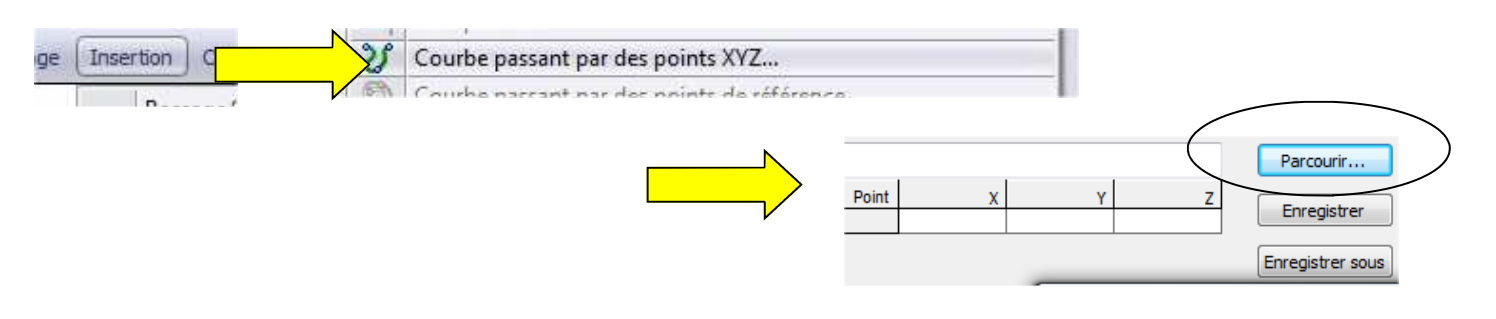

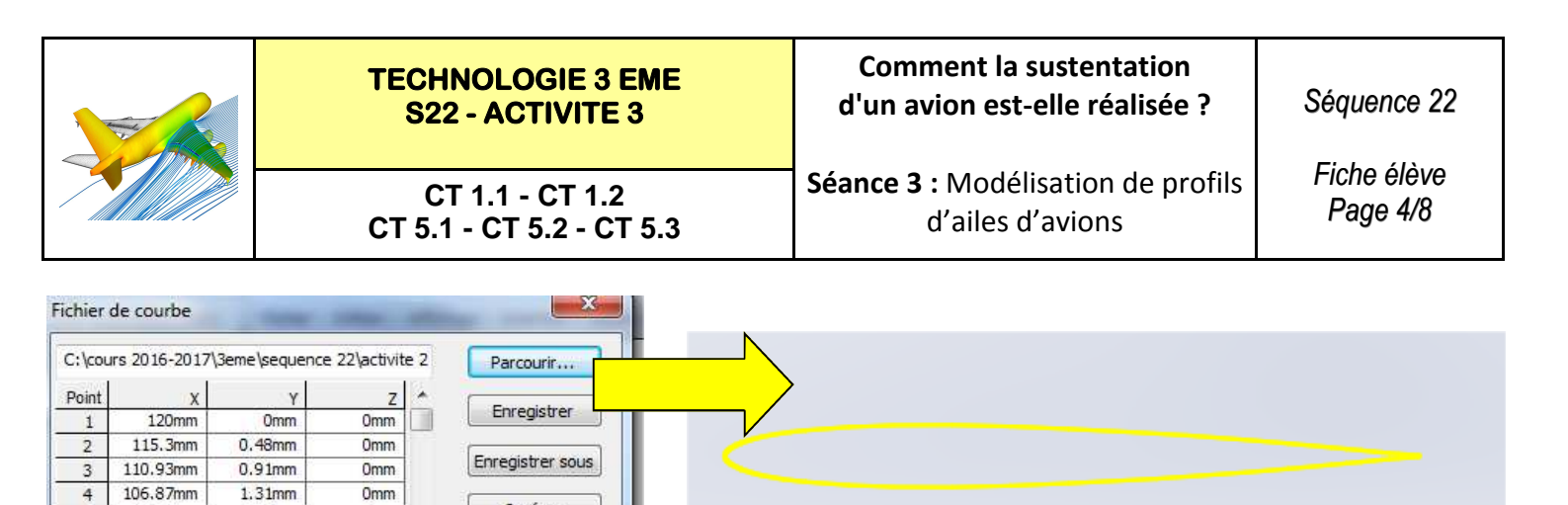

ETAPE 7 : Création l'esquisse de notre profil

0mm

Omm

0mm

0mm

Omm

1.67mm

1.99mm

2.29mm

2.56mm

2,78mm

103.1mm

99.61mm

96.37mm

93.36mm

90.58mm

5

6

7

8

9

Insérer

OK

Annuler

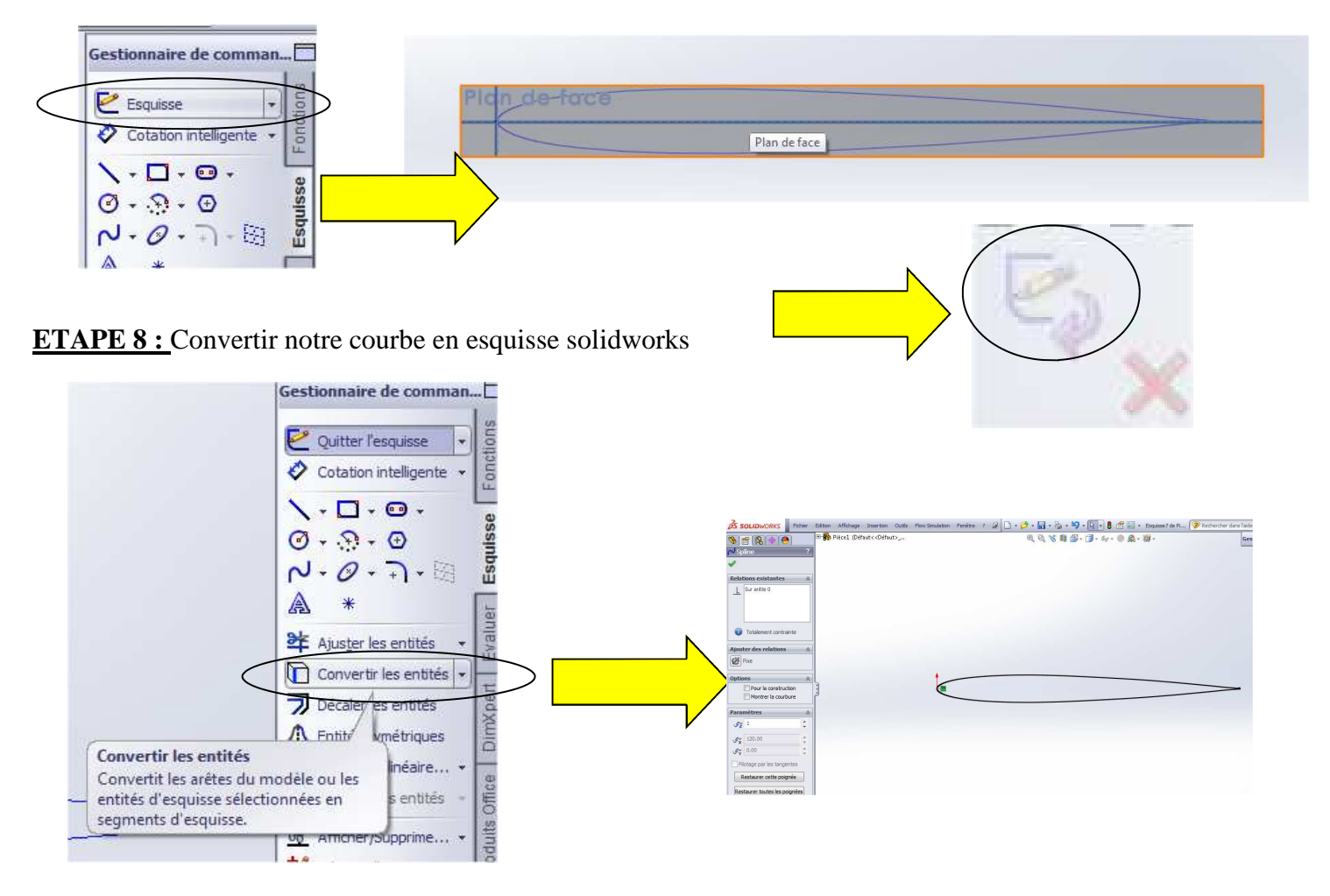

ETAPE 9 : Faire tourner l'esquisse de 15 °

#### Définir le point de rotation de l'esquisse

![](_page_4_Figure_5.jpeg)

| <br>TECHNOLOGIE 3 EME<br>S22 - ACTIVITE 3 | Comment la sustentation<br>d'un avion est-elle réalisée ? | Séquence 22 |
|-------------------------------------------|-----------------------------------------------------------|-------------|
| CT 1.1 - CT 1.2                           | <b>Séance 3 :</b> Modélisation de profils                 | Fiche élève |
| CT 5.1 - CT 5.2 - CT 5.3                  | d'ailes d'avions                                          | Page 5/8    |

#### ETAPE 10: Faire tourner l'esquisse de 10 °

![](_page_5_Figure_2.jpeg)

# Supprimer la courbe de départ

![](_page_5_Figure_4.jpeg)

### ETAPE 11: Rajouter la matière

![](_page_5_Figure_6.jpeg)

![](_page_6_Figure_0.jpeg)

![](_page_7_Picture_0.jpeg)

#### ETAPE 13 : (Suite) Lancer Flow simulation de solidworks

![](_page_7_Picture_2.jpeg)

![](_page_8_Picture_0.jpeg)

#### **ETAPE 14 :** Consulter les résultats de Flow simulation de solidworks

![](_page_8_Figure_2.jpeg)

![](_page_9_Picture_0.jpeg)

Le profil étant incliné à 10 ° les pressions sur l'aile sont plus forte en dessous de l'aile sur l'intrados que sur le dessus de l'aile sur l'extrados.

Il existe donc une différence de pression entre dessous et dessus.

![](_page_9_Picture_3.jpeg)

![](_page_10_Picture_0.jpeg)

TECHNOLOGIE 3 EME S22 - ACTIVITE 3 Comment la sustentation d'un avion est-elle réalisée ?

Séquence 22

Fiche réponse

CT 1.1 - CT 1.2 CT 5.1 - CT 5.2 - CT 5.3 Séance 3 : Modélisation de profils d'ailes d'avions

![](_page_10_Picture_8.jpeg)

Le profil incliné à 15  $^{\circ}$  subit une pression plus importante

<u>Il existe donc une différence de pression entre dessous et dessus plus importante</u> <u>à 15 ° d'inclinaison</u>

![](_page_11_Picture_0.jpeg)

# TECHNOLOGIE 3 EME S22 - ACTIVITE 3

Comment la sustentation d'un avion est-elle réalisée ?

Fiche réponse

CT 1.1 - CT 1.2 CT 5.1 - CT 5.2 - CT 5.3 Séance 3 : Modélisation de profils d'ailes d'avions

![](_page_11_Picture_7.jpeg)

![](_page_11_Picture_8.jpeg)

# AILE BOMBEE AILE A 15 DEGRES EN X VICOSSO : 100 m/s

![](_page_11_Picture_10.jpeg)